## Alberta SP&R SUPPORT Unit

2025-56 Graduate Studentship Competition Application Instructions

- 1. Create an Award Spring account using your school email address.
  - 1.1. Note: If you have an existing account, skip to step 2
- 2. Login using your email and password
- 3. Click on "Application" on the left hand side of the screen
  - 3.1. Note: changes will be auto-saved and you may return at any time to complete your application.
- 4. Fill out all of the information in each section
- 5. Click "next step"
  - 5.1. Note: you may return to previous sections using the navigation on the left side of the form.
- 6. The "secondary supervisor" section is optional; if you do not have a secondary supervisor you may skip this section and proceed to "academic record".